# TAFFIO® ANDROID IN-CAR NAVIGATION & MULTIMEDIA SYSTEM

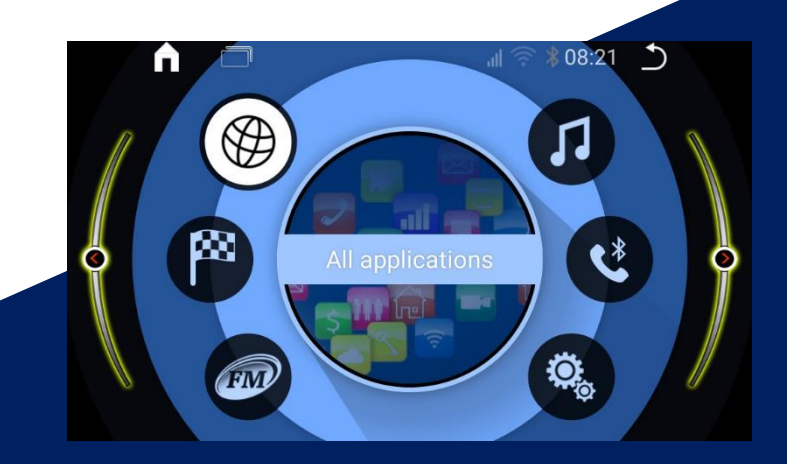

# MODEL SERIES: TXH-MINI Bedienungsanleitung DEUTSCH

# **REAL MEDIA SHOP**

Vielen Dank für Ihr Vertrauen, das Sie uns mit dem Kauf des Multimedia Gerät erwiesen haben. Wir wünschen Ihnen viel Spaß mit Ihrem neuen Gerät

**Hinweis:** Bitte nehmen Sie zur Kenntnis, dass es sich hierbei um eine allgemeine Bedienungsanleitung handelt und dass es vom Modell zum Modell durchaus zu diversen unwesentlichen Diskrepanzen führen kann, insbesondre bei den graphischen Darstellungen oder vorhandenen Funktionen (z.B. DVD-Laufwerk und/oder USB-Anschluss).

Änderungen technischer Daten und des Designs aufgrund technisch bedingter Modelländerungen bleiben ohne vorherige Ankündigung vorbehalten.

Wir bemühen uns, unsere Online-Anleitungen regelmäßig zu aktualisieren. Sollte eine wichtige Information fehlen oder etwas unklar sein, schauen Sie auf der Webseite <u>https://www.realmediashop.de</u> nach einer aktuelleren Version der Bedienungsanleitung oder kontaktieren Sie unseren Kundenservice.

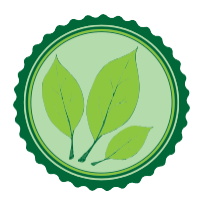

Wir legen großen Wert auf die Umwelt. Um sie zu schützen undsauber zu halten, werden bei uns keine auf Papier gedrucktenDetaillierte Bedienungsanleitungen mit den Geräten ausgeliefert.

Dafür stellen wir Ihnen Online-Handbücher auf unserer Webseite <u>https://www.realmediashop.de</u> zu Verfügung. Diese können Sie von mobilen Geräten aus verwenden oder bei Bedarf auch selbst ausdrucken.

Alle hier genannten Logos, Marken und App Namen gehören ihren jeweiligen Besitzern und dienen hier nur zur besseren Beschreibung. Erwähnte Apps sind nureine Empfehlung von uns, wir arbeiten nicht mit den Herstellern zusammen und übernehmen auch sonst keine Verantwortung über die Funktionsweise der Apps vonFremdanbietern.

# Inhalt

| SICHERHEITSHINWEISE UND VORSICHTSMAßNAHMEN | 4  |
|--------------------------------------------|----|
| TASTEN AM FRONTPANEL                       | 6  |
| GERÄT EINSCHALTEN/AUSSCHALTEN              | 7  |
| FUNKTIONEN ÜBERSICHT                       | 7  |
| BEDIENUNG AUF STARTBILDSCHIRM (HAUPTMENÜ)  | 7  |
| ORIGINAL FAHRZEUG ANZEIGEN                 | 8  |
| ANDROID – EINSTELLUNGEN                    | 8  |
| W-LAN VERBINDUNGEN HERSTELLEN              | 9  |
| MOBILE NETZWERKE & BLUETOOTH EINSTELLUNGEN | 9  |
| ALLGEMEINE EINSTELLUNGEN                   | 10 |
| RADIO ZONE EINSTELLEN                      | 10 |
| VOLUME EINSTELLUNGEN                       | 11 |
| KONFORMITÄTSERKLÄRUNG                      | 14 |
| ALT-GERÄTEENTSORGUNG                       | 14 |

#### Sicherheitshinweise und Vorsichtsmaßnahmen

Wir empfehlen, die Installation von einer fachkundigen Person oder einer Fachwerkstatt durchführen zu lassen.

## TXH 306 / TXH 316 / TXH 388

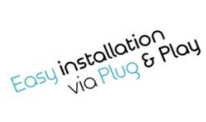

# Installation

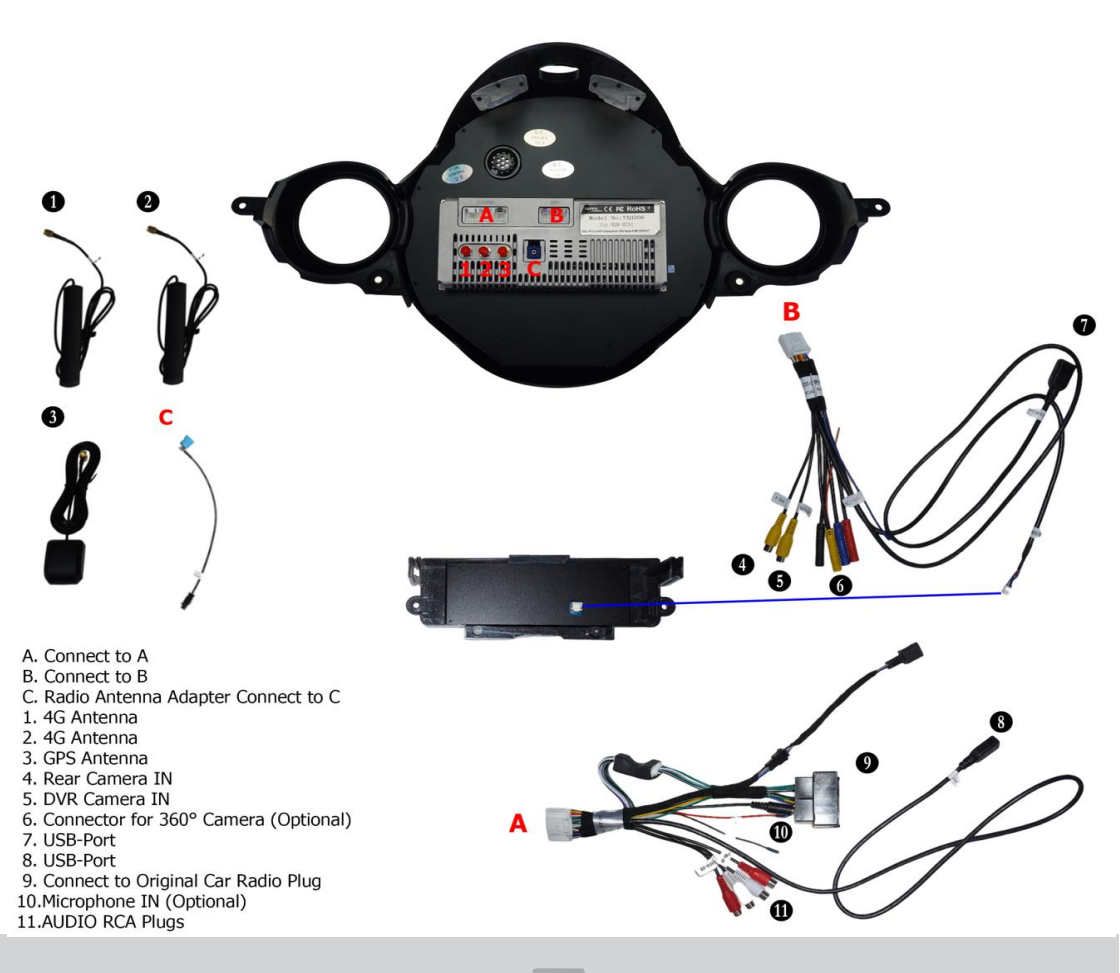

# TXH 5305 / TXH317 / TXH5363

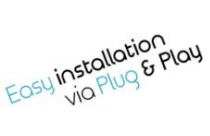

# Installation

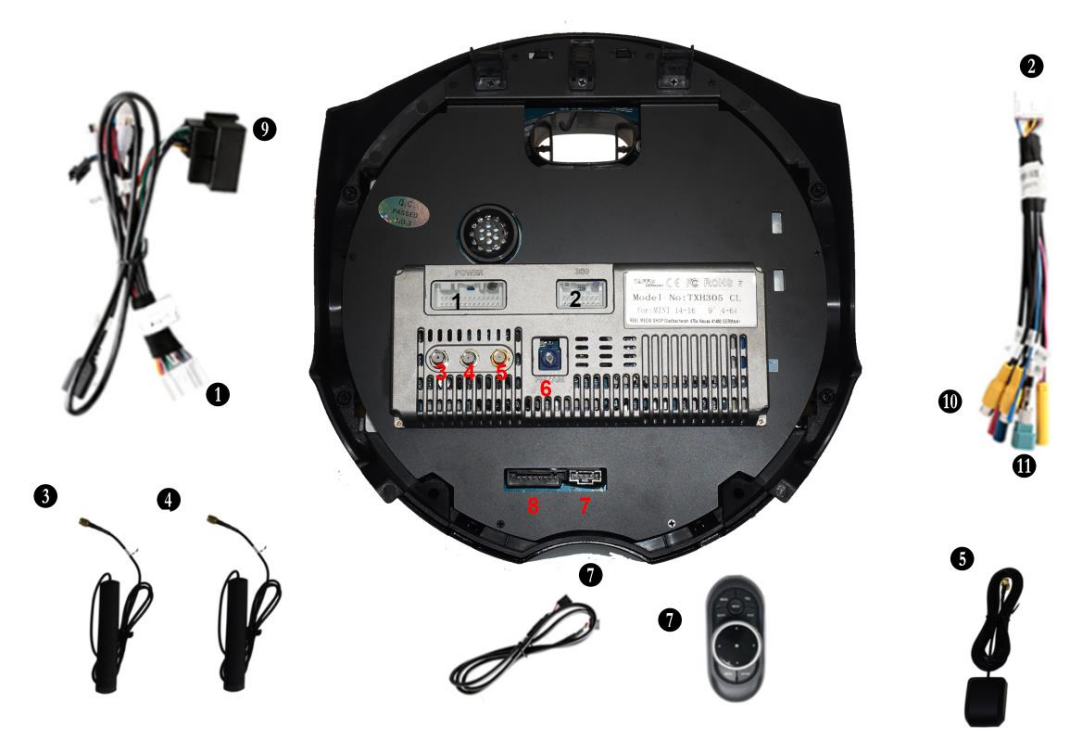

- 1. Power Cable
- 2. RCA Plugs & Camera IN
- 3. 4G Antenna
- 4. 4G Antenna
- 5. GPS Antenna
- 6. Radio Antenna Adapter
- 7. Connect Controller Cable
- 8. Connect Original Car Plug
- 9. Connect Original Radio Plug

10. Camera IN 11. Original USB Cable

#### Tasten am Frontpanel

| Knopf oder Anschluss: | Beschreibung:                                                                                                    |
|-----------------------|----------------------------------------------------------------------------------------------------|
| Drehknopf             | Drücken Sie den Knopf oder<br>Drehknopf, um das Autoradio<br>einzuschalten.<br>Halten Sie den Knopf oder<br>Drehknopf gedrückt, um das<br>Radio in den<br>Standby-Modus zu versetzen. |
|                       | Im Betriebsmodus:<br>Drehen Sie den Knopf, um die<br>Lautstärke zu verändern.<br>Drücken Sie kurz auf den Knopf,<br>um die Lautstärke<br>stummzuschalten.                             |
| MODE                  | Betriebsmodus wechseln: Radio,<br>Musik, Video, AUX-IN usw.                                                                                                    |
| BAND                  | Radiomodus aufrufen                                                                                                    |
| SD                    | SD-Karten Slot für Ihre<br>Multimedia Dateien                                                                                                    |
| МАР                   | Hier können Sie Ihre SIM – Karte<br>einstecken ( Micro –Sim)                                                                                                    |
| RES                   | Das Gerät neu starten.                                                                                                    |

**Hinweis:** Diese Tabelle zeigt die Funktionen von den meisten Tasten, die auf den Geräten vorhanden sein können. Einige Geräte können auch nur einige der hier aufgeführten Tasten besitzen.

### **GERÄT EINSCHALTEN/AUSSCHALTEN**

Drücken Sie den Drehknopf POWER, um das Autoradio einzuschalten. Halten Sie den Drehknopf gedrückt, um das Radio in den Standby-Modus zu versetzen.

## **FUNKTIONEN ÜBERSICHT**

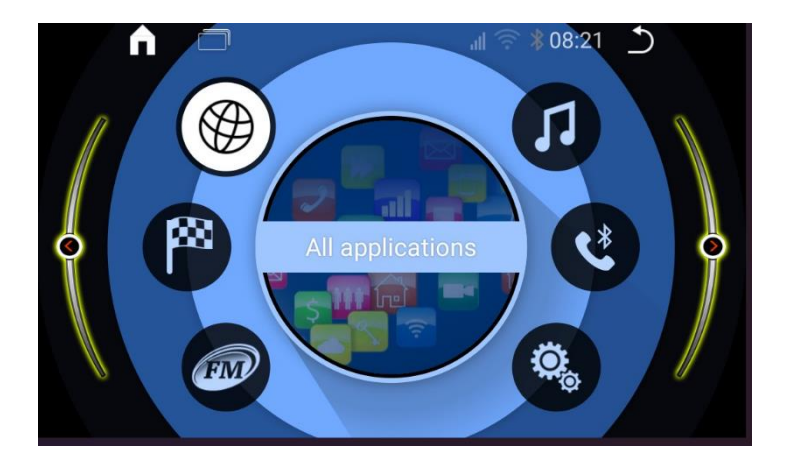

#### **BEDIENUNG AUF STARTBILDSCHIRM (HAUPTMENÜ)**

- 1. Drücken Sie auf Hier finden Sie eine Liste aller installierten Android Apps.
- 2. Drücken Sie auf
- somit Öffnen Sie die Radio App um FM/AM Radio abzuspielen
- 3. Drücken Sie auf
- so öffnen Sie die Musik App um Musik Audio abzuspielen.
- 4. Drücken Sie auf hier öffnen Sie die Bluetooth App um Musik über Bluetooth abzuspielen oder die Freisprechanlage zu nutzen.
- 5. Drücken Sie auf **min** hier starten Sie die Navigation (Die Standard Navigation App können Sie unter den Einstellungen ändern)
- 6. Drücken Sie auf **E** hier gelangen Sie auf die Android Einstellungen

#### **Original Fahrzeug Anzeigen**

Auf dem Startbildschirm drücken Sie bitte auf . Dann wählen Sie die APP . (Car Settings) In diesem Menü finden Sie die Original anzeigen sowie Original Einstellungen.

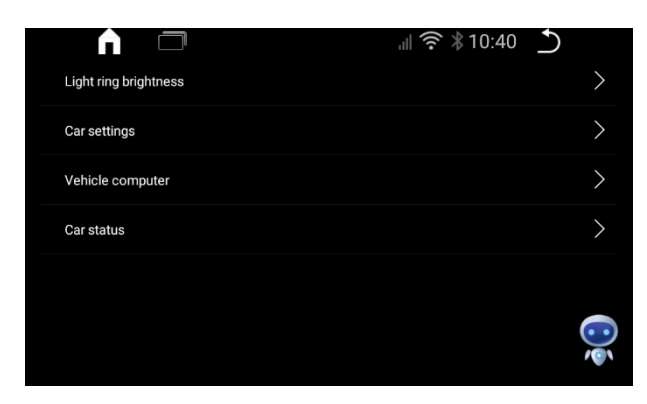

#### Android – Einstellungen

Tippen Sie auf das – **Setting** Icon 20, um das Einstellungsmenü aufzurufen

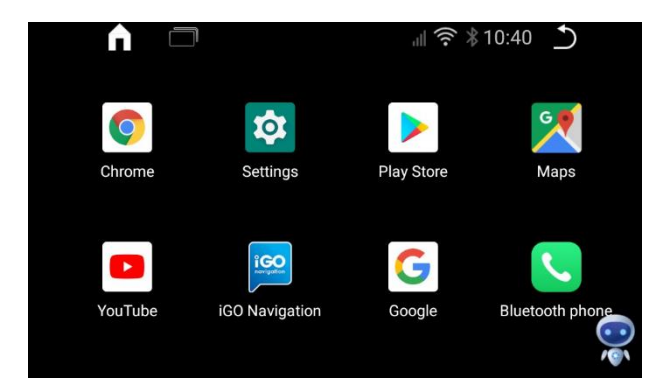

Hier haben Sie die Möglichkeiten Anzeige / Display Einstellungen sowie Klangeinstellungen vorzunehmen.

Ebenfalls können Sie hier Bluetooth, Video und Navigationseinstellungen anpassen.

Näheres zu den wichtigsten Punkten sehen Sie weiter unten.

#### **W-LAN Verbindungen herstellen**

Sie können das Radio mit einem W-Lan Netzwerk verbinden um auf das Internet zuzugreifen.

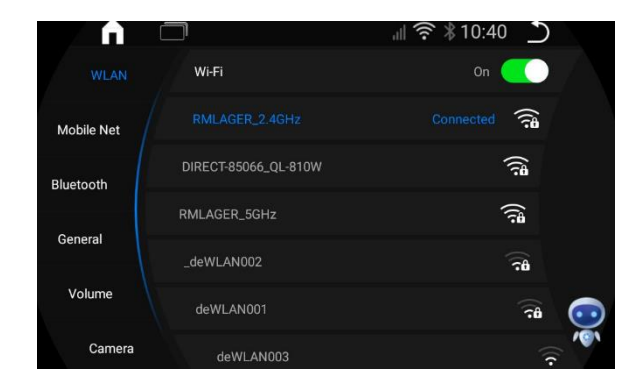

Wählen Sie Ihr Netzwerk aus und geben das Passwort ein. Wenn Connected angezeigt wird, sind Sie erfolgreich verbunden.

#### Mobile Netzwerke & Bluetooth Einstellungen

Hier können Sie weitere Mobile Netzwerkeinstellungen durchführen. Des Weiteren können Sie hier auch den Gerätenamen umbenennen

Unter Bluetooth sehen Sie alle Einstellungen zum Bluetooth. Hier können Sie auch das Bluetooth ein & aus – schalten sowie neue Verbindungen aufbauen und bestehende Verbindungen bearbeiten

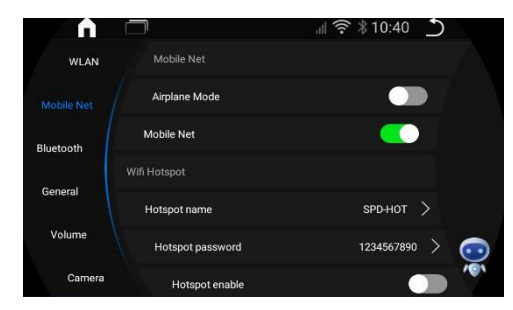

|            |                        | ∥ 奈∦10:40 勤  |    |
|------------|------------------------|--------------|----|
| WLAN       | My Device              |              |    |
| Mobile Net | Bluetooth enable       | On           |    |
|            | Device name            | spd-bt >     |    |
|            | Auto Answer            | Never answer |    |
| General    | Paired devices         |              |    |
| Volume     | No bluetooth device    |              |    |
| Camera     | Search for new devices | Q            | 10 |

#### **ALLGEMEINE EINSTELLUNGEN**

Unter General können Sie allgemeine Einstellungen durchführen. Die Sprache kann hier verändert werden, ebenso wie die Auswahl von Standardapps.

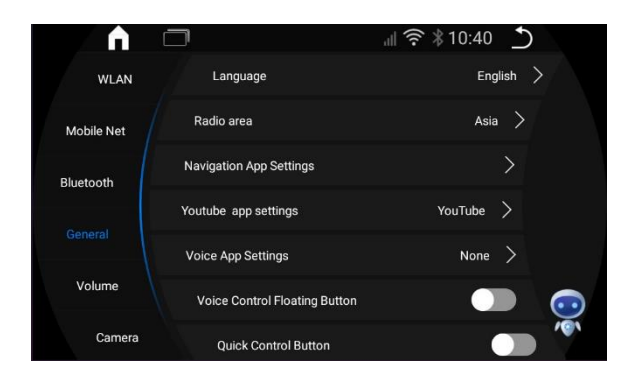

#### **Radio Zone Einstellen**

Werkseitig ist das RadioArea auf Asien eingestellt. Eine solche Einstellung ist unbedingt notwendig, sonst werden Sie keinen oder sehr schlechten Empfang haben.

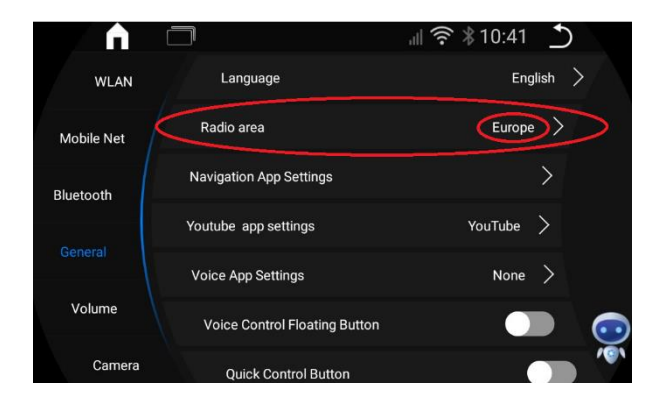

### Volume Einstellungen

Sie können die Lautstärke Einstellungen nach Ihrem Wunsch einstellen

| n í        |                           | 訓 奈 🖇 10:41 | $\mathbf{r}$ |                             |
|------------|---------------------------|-------------|--------------|-----------------------------|
| Mobile Net | Keypad Sound              |             |              |                             |
| Bluetooth  | Phone volume              | <b>—•</b> — | 20           |                             |
| General    | Music volume              | <b>—</b> •— | 21           |                             |
| Volume     | Navigation volume         | <b>—</b> •— | 20           |                             |
| Volume     | Music drop ratio while Na | <b>—</b> •  | 60           |                             |
| Camera     | Music drop ratio while Re | <b>—</b> •— | 60           | $\overline{\mathbf{\cdot}}$ |
| System     |                           |             |              | 101                         |

#### Kamera Einstellungen

Hier finden Sie alle Einstellmöglichkeiten zur Rückfahrkamera. Es ist möglich, unter Reverse Mode einzustellen, ob Sie eine Original- oder Aftermarket Rückfahrkamera verbaut haben.

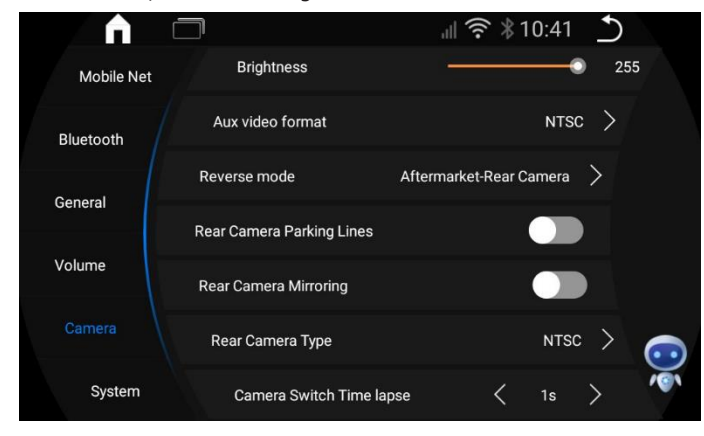

#### Zeit & Zeitzone

#### Zeit- Und Datum:

Die Uhrzeit & Datum wird in den meisten Fällen von GPS oder Internet bezogen. Jedoch muss man zwingend die Zeitzone korrekt einstellen.

| ÷ | Date & time                                          | Q |
|---|------------------------------------------------------|---|
|   | Time<br>04:10                                        |   |
|   | Use network-provided time zone                       |   |
|   | Time zone<br>GMT+02.00 Central European Swimmer Time |   |
|   | TIME FORMAT                                          |   |
|   | Use locale default                                   |   |
|   | Use 24-hour format<br>13:00                          |   |

Öffnen Sie Android Einstellungen 🔯 -> Wählen Sie unten System aus -> Öffnen Sie Zeit & Datum -> Automatische Zeitzone deaktivieren -> jetzt stellen Sie bitte die Zeitzone korrekt ein und setzen es dann wieder auf Automatisch

#### Sim Karte Einstecken

- 1.) Öffnen Sie die Abdeckung wie auf dem Foto unten zu sehen.
- 2.) Bitte beachten Sie auf die abgeschnittene Ecke der Sim Karte.
- 3.) Die Karte muss zwingend wie auf dem Foto eingesteckt werden.
- 4.) Bevor Sie die Sim Karte einstecken deaktivieren Sie die SIM-PIN sperre auf einem Smartphone
- 5.) Sim Kartenformat: Micro SIM

#### **Option A**

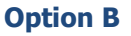

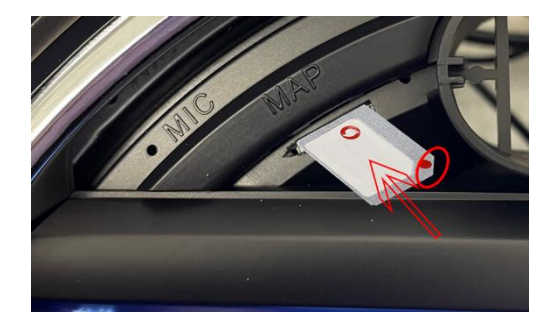

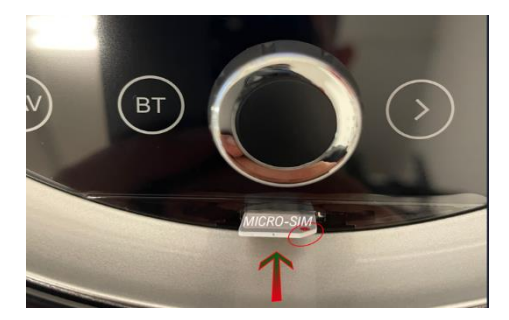

#### **Car Play & AndroidAuto**

Drücken Sie auf dem Startbildschirm auf 🖗 um auf Android Apps zu gelangen. Hier öffnen Sie bitte die 🔍 "Z-Link" App

#### **Car Play und Android Auto via USB**

1.ÖFFNEN SIE DIE APP Z LINK im Startmenü VERBINDEN SIE IHR SMARTPHONE VIA USB 2.CARPLAY / ANDROIDAUTO WIRD AUTOMATISCH STARTEN

#### Wireless Car Play & AndroidAuto für IOS

- 1. Wählen Sie ZLINK APP / Open ZLINK APP
- 2. Schalten Sie das WiFi Ihres Smartphones ein
- 3. Schalten Sie Bluetooth ein und verbinden Sie es mit dem Android Display

Info: Das Radio darf nicht mit einem W-Lan verbunden sein!

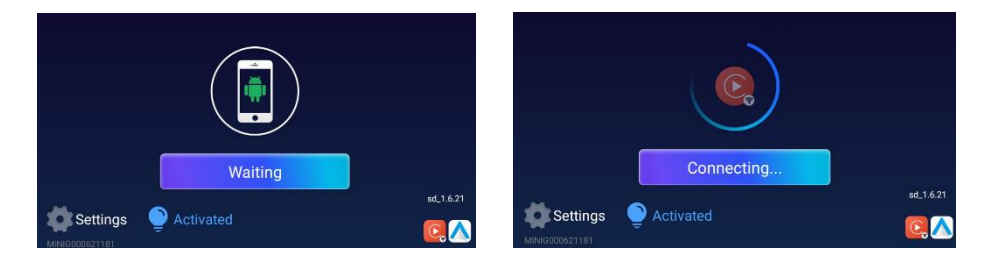

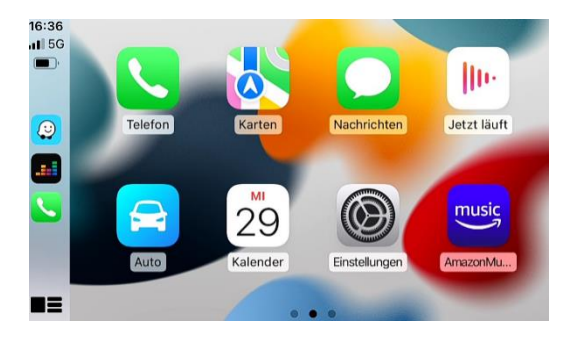

## Konformitätserklärung

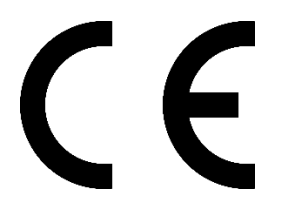

Real Media Shop bestätigt hiermit, dass dieses Produkt den grundlegenden Anforderungen aller relevanten Richtlinien und Bestimmungen erfüllt, die in der Europäischen Gemeinschaft gelten. Die Konformitätserklärung kann von unserer Webseite heruntergeladen werden. Besuchen Sie hierfür www.realmediashop.de

#### REAL MEDIA SHOP GLADBACHERSTR. 475A NEUSS, 41460 GERMANY

### Alt-Geräteentsorgung

BENUTZERINFORMATION ZUR ENTSORGUNG VON ELEKTRISCHEN UND ELEKTRO-NISCHEN GERÄTEN (PRIVATE HAUSHALTE)

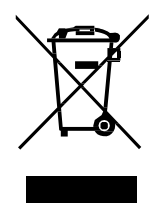

Dieses Symbol auf Produkten und/oder begleitenden Dokumenten bedeutet, dasselektrische und elektronische Produkte am Ende ihrer Lebensdauer vom Hausmüllgetrennt entsorgt werden müssen.

Bringen Sie bitte diese Produkte für die Behandlung, Rohstoffrückgewinnung unddas Recycling zu den eingerichteten kommunalen Sammelstellen oder Wertstoff-sammelhöfen, die diese Geräte kostenlos entgegennehmen.

Die ordnungsgemäße Entsorgung dieses Produkts dient dem Umweltschutz und verhindert mögliche schädliche Auswirkungen auf Mensch und Umwelt, die sich auseiner unsachgemäßen Handhabung der Geräte am Ende ihrer Lebensdauer ergebenkönnten.

Genauere Information zur nächstgelegenen Sammelstelle oder Recyclinghoferhalten Sie bei Ihrer Gemeindeverwaltung.